## Working with Data Filters in MS Excel

## Lab

You have a dataset containing sales records for multiple products across various regions. Use **Data Filters** in Excel to extract specific information.

## **Example Setup in Excel:**

|   | Α        | В          | С      | D            | E            |
|---|----------|------------|--------|--------------|--------------|
| 1 | Order ID | Product    | Region | Salesperson  | Sales Amount |
| 2 | 001      | Laptop     | North  | John Doe     | 1200         |
| 3 | 002      | Smartphone | South  | Jane Smith   | 800          |
| 4 | 003      | Tablet     | East   | Mike Johnson | 600          |
| 5 | 004      | Laptop     | West   | Sarah Brown  | 1500         |
| 6 | 005      | Smartphone | North  | John Doe     | 700          |
| 7 | 006      | Monitor    | South  | Jane Smith   | 400          |
| 8 | 007      | Tablet     | North  | Mike Johnson | 500          |

## Tasks:

- 1. Filter by Product: Display only the rows where the product is "Laptop".
- 2. Filter by Region: Display only the rows where the region is "North".
- 3. Filter by Multiple Conditions: Display rows where the Region is "North" and the Sales Amount is greater than 1000.